# LINEから事前申込を行う方法について

※ スマートフォンのみ

※LINEアプリをお持ちでない方は ウェブ版からお申し込みください。

1 東京地方税理士会ホームページに掲載している サイトまたはお知らせチラシ等に掲載されている 二次元コードを読み取り、事前申込サイトにアク セスします。

### 東京地方税理士会ホームページトップ画面

| <b>東京地方</b> 税<br>スマホ版 PC版 | ****<br>往理士会                                                       | 1                                                  | ナイトマップ ≯ リンク集 Ø<br>当会は、神奈川県と山梨県の税                          | 会員ログイン ↓ 山梨県会 ℃<br>理士の会です。            |
|---------------------------|--------------------------------------------------------------------|----------------------------------------------------|------------------------------------------------------------|---------------------------------------|
| WEB放送局                    | 東京地方税理士会とは                                                         | 税理士について                                            | 税の相談                                                       | 租税教育                                  |
| Rait                      | 【注意喚起】 コンピュータウ                                                     | マイルス「emotet」への感染を                                  | 狙うメールについて                                                  | THE                                   |
|                           | 新着情報                                                               |                                                    |                                                            |                                       |
| その人生に<br>出会い、<br>支える。<br> | 教えて税理士さんお知らせ                                                       |                                                    |                                                            | ・ ・ ・ ・ ・ ・ ・ ・ ・ ・ ・ ・ ・ ・ ・ ・ ・ ・ ・ |
| その人生に出会い、<br>支える。         | 2023.12.20 FMヨコバマ<br>第649回「自<br>2023.12.20 FM FUJI 第636回「サ         | 2019日までのる祝生」におけて<br>1宅を売却して損をしたとき」<br>・ラリーマンの確定申告」 | 2 1/2 2 1/2                                                |                                       |
| WEB放送局                    |                                                                    |                                                    |                                                            |                                       |
| 無料税務相談<br>の日程             | \$ お得な情報                                                           |                                                    | Q 税理士を探し                                                   | たい                                    |
| 税理士記念日                    | <ul> <li>相続税相談(ご予約)</li> <li>無料の税務相談</li> <li>税のQ&amp;A</li> </ul> | ]不要)                                               | <ul> <li>神奈川県の税</li> <li>山梨県の税理</li> <li>全国の税理士</li> </ul> | 理士<br>士<br>を検索 <b>ご</b>               |
|                           | ▲ 税理士新規登録申                                                         | 請                                                  | ● 税理士ってな                                                   | こ~に?                                  |

または

お知らせチラシ等に掲載されて いる二次元コードをスマート フォンで読み取ってください。

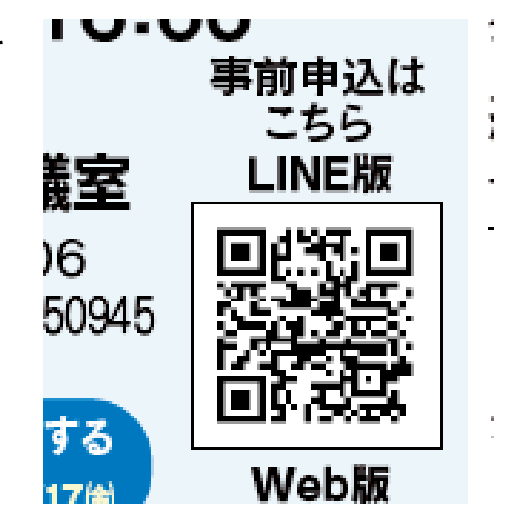

2 緑の枠で「LINEで予約する」と表示されている ボタンをタップします。

表示がない場合は、画面中「詳細」または「予 約」ボタンをタップしてください。

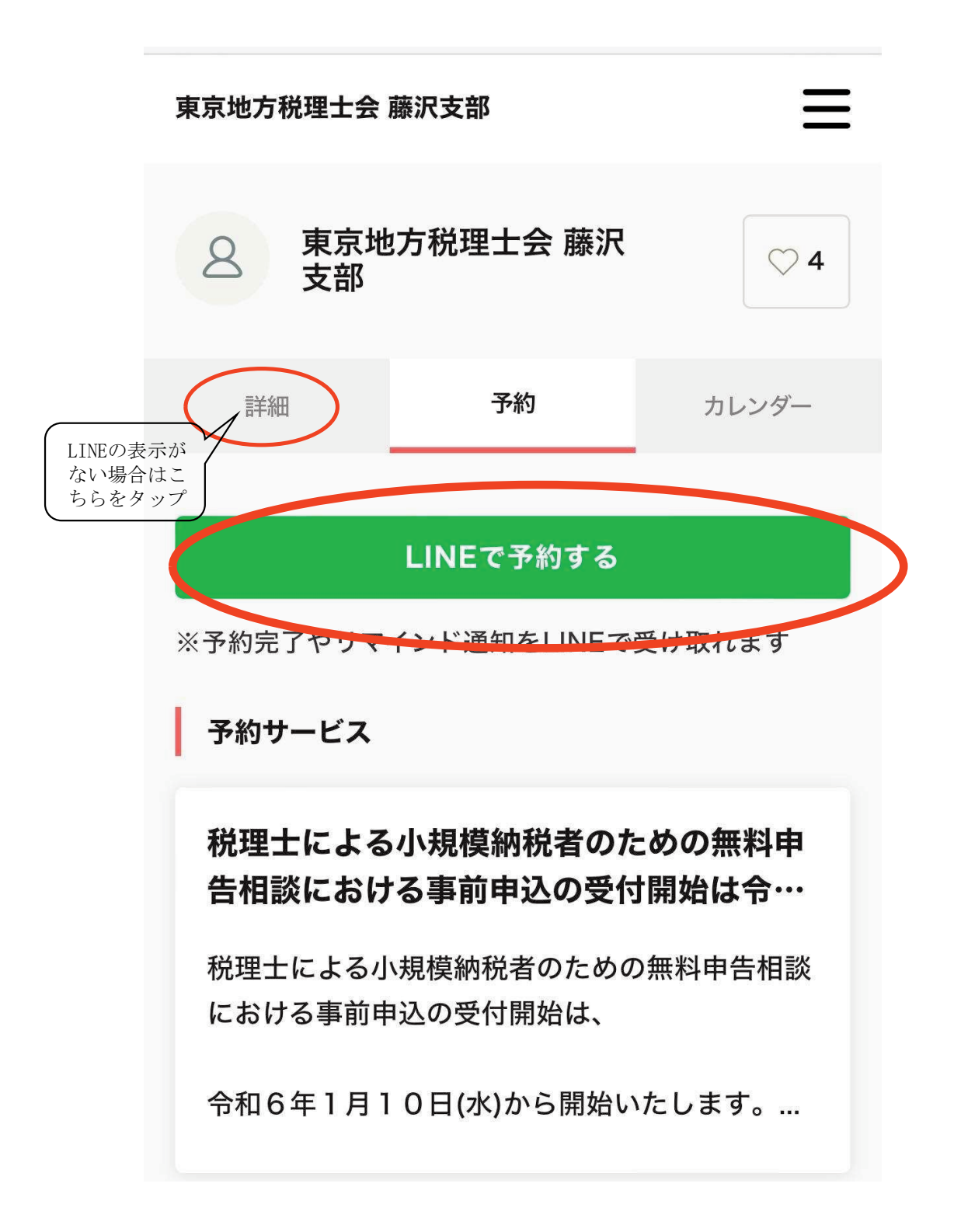

3 利用の認証を行いますので、「許可する」を タップしてください。(この作業は初回のみです。)

東京地方税理士会 藤沢支部 ❷ 提供:東京地方税理士会藤沢支部 このアプリから簡単に予約ができます。予約情報をLINEで お知らせしますので、ぜひご利用ください。

認証

キャンセル

### **所在国・地域**: 日本

許可が必要な項目

プロフィール情報 (必須) ^

ユーザー識別子 (必須) ^

#### 注意事項

1. ご利用のサービスが東京地方税理士会藤沢支部の公式な 配布元から提供されていることをご確認ください。公式 な配布元以外が提供するサービスを利用して発生したい かなる損害について、本サービス提供者は一切の責任を 自いません

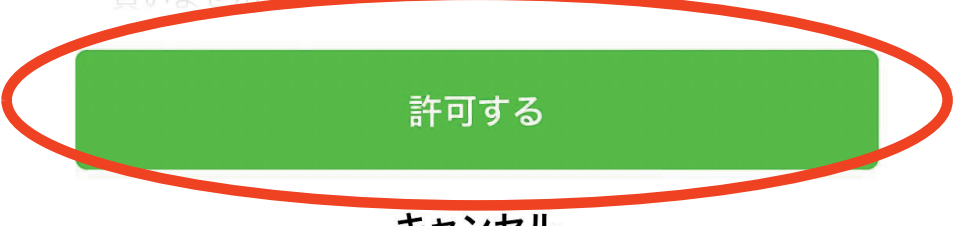

キャンセル

4 事前申込を行いたい予約ページをタップします。

予約 ブログ カレンダー 詳細 予約サービス 【本会会場】 【2月6日~9日はコチラか ら!】税理士会が行う「確定申告無料… この相談会は「税理士記念日事業」として行って おります。 相談のお申込みにあたりましては、以下の注意... 予約受付中 税理士による小規模納税者のための無料申 告相談における事前申込の受付開始は令… 税理士による小規模納税者のための無料申告相談 における事前申込の受付開始は、 令和6年1月10日(水)から開始いたします。... 予約受付中 【受託用】【〇〇会場】【〇月〇日の申込 はコチラから!】税理士による小規模納…

5 このページに表示している注意事項をご確認い ただき、よろしければ「予約・スケジュール」を タップしてください。

| Ť                           | ٢                                                 |                           |                    |
|-----------------------------|---------------------------------------------------|---------------------------|--------------------|
| 詳細                          | 予約                                                | ブログ                       | カレンダー              |
| ディ<br>【本会会<br>ら!】利<br>談」(税: | <sup>約受付中</sup><br>会場】【2月6日<br>治理士会が行う<br>理士記念日事業 | 3~9日は<br>「確定申告<br>ジ)(令和6年 | コチラか<br>無料相<br>=度) |
| この相<br>行ってる                 | 談会は「税理士記<br>おります。                                 | 念日事業」                     | として                |
| 相談の<br>                     | お申込みにあたり<br>をご確認の上、お                              | ましては、」<br>申し込みく           | 以下の注<br>ださい。       |
|                             | 予約                                                | 5                         |                    |

注意事項を必ずお読みいただいた上で、「予約」ボタンを クリックしてください。 4 事前申込をしたい予約日時をクリックします。 ご希望される日付の青丸をクリックしてください。

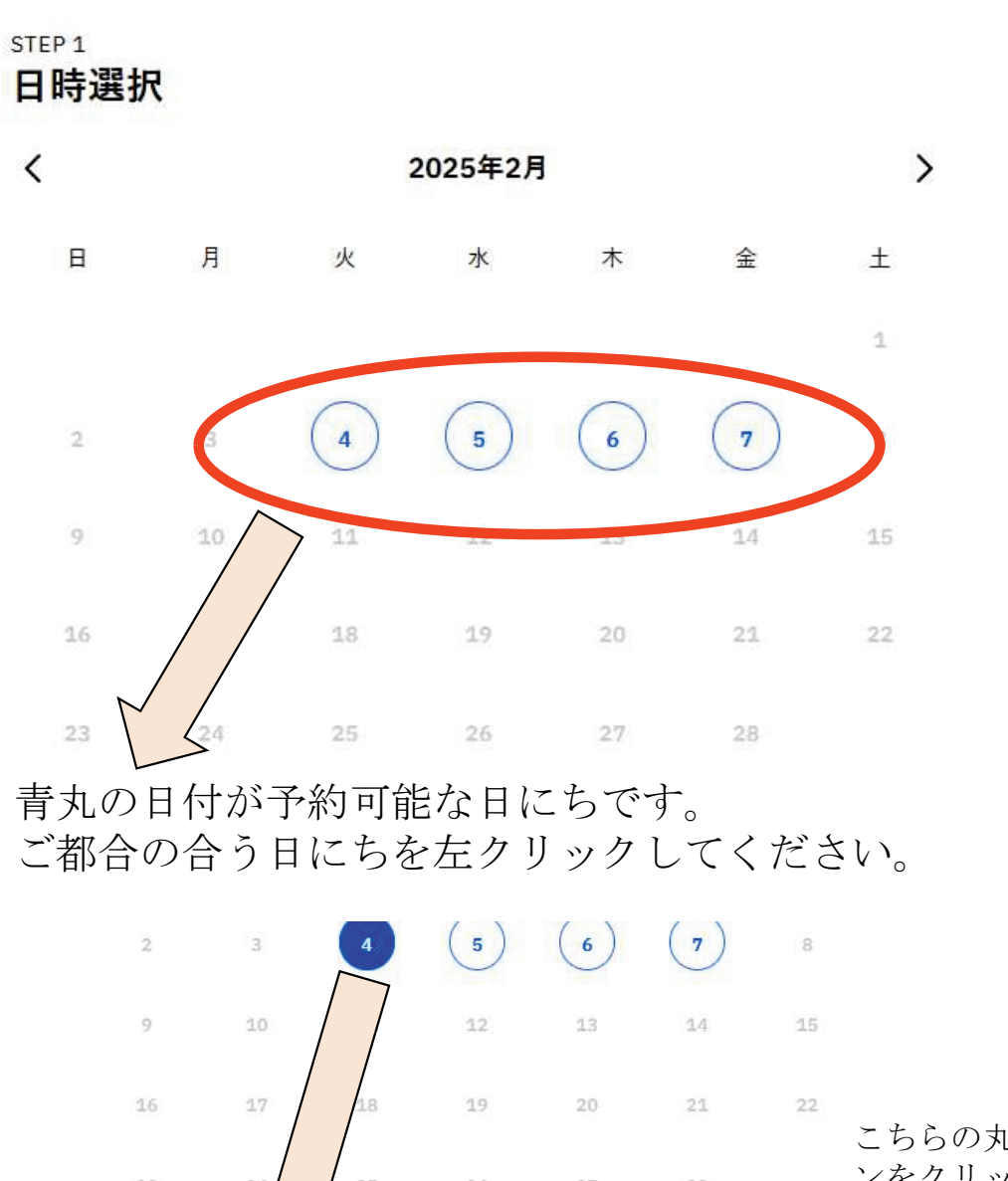

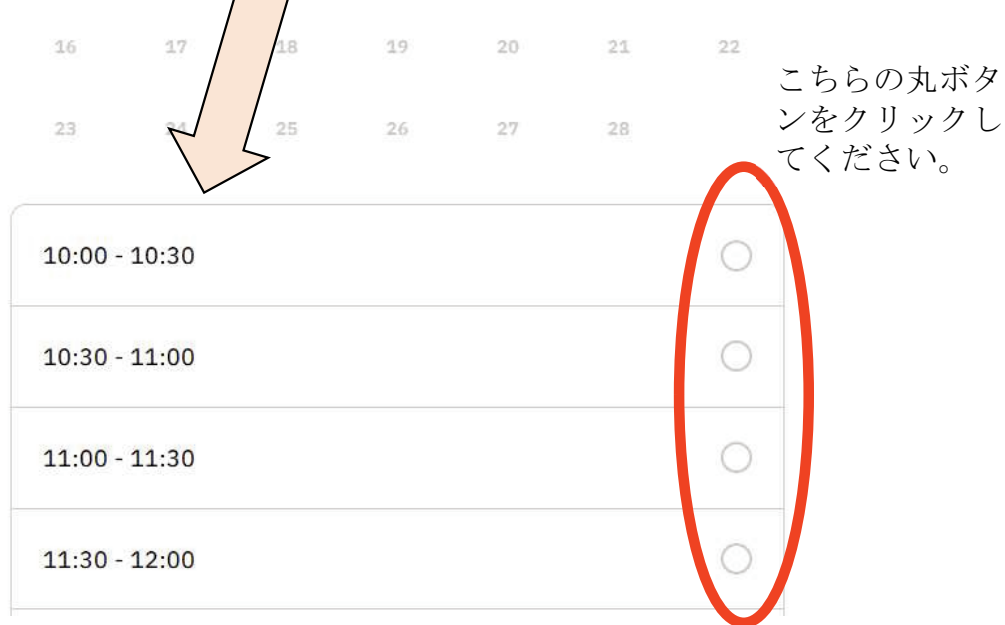

日にちをクリック後、その下に予約可能な時間帯が表示されますの で、ご希望される時間帯を選択してください。

時間帯を選択しましたら、そのまま下にスクロールしてください。

## 5 必要情報を入力していきます。メールアドレス の入力等お間違えの無いようご入力ください。

| お客様情報        |        |  |
|--------------|--------|--|
| 姓 (必須)       | 名 (必須) |  |
|              |        |  |
| メールアドレス (必須) |        |  |
|              |        |  |
| 電話番号 (必須)    |        |  |
|              |        |  |

時間帯を選択しましたら、そのまま下にスクロールしてください。

## 6 ご質問項目も全てご回答ください。

※ アンケート中お受けできない事項に該当する 方は本相談会をお受けできませんので、ご注意 ください。

※アンケートは一例であり、すべての予約ページに同内容のものがある訳では ありません。

#### STEP 3 アンケート

お名前には申告する方のお名前を記入しましたか? (必須)

| はい                     | 0 |
|------------------------|---|
| いいえ(申告する方のお名前をご記入ください) | 0 |

お住まいの地区をチェックしてください。(必須)

| O <b>01</b> ₩  | Ö |
|----------------|---|
| ○○2市           | Ō |
| ○○3市           | 0 |
| それ以外(お受けできません) | 0 |

公的年金等受給者又は給与所得者で、令和4年中に他の所得はありません か?(必須)

| 0 |
|---|
| 0 |
|   |

あなたの給与及び年金収入合計金額はいくらですか(必須)

| 800万円超である | (お受けできません) |
|-----------|------------|
|-----------|------------|

7 全てご回答いただき、「お受けできない」項目に該当しなかった方はそのまま最下段の「予約確認」をクリックしてください。

医療費控除を申告される方は医療費控除明細書又は病院ごとに集計をしてあり ますか? (必須)

| してある                              | 0 |
|-----------------------------------|---|
| していない <b>(</b> 事前にしていないとお受けできません) | 0 |
| 該当しない                             | 0 |

ふるさと納税はありますか?(必須)

| はい  | 0 |
|-----|---|
| いいえ | 0 |

贈与税の申告がありますか。(必須)

| ありません。                    |      |
|---------------------------|------|
| 2025/02/04(火) 10:00-10:30 | 予約確認 |

8 会場や予約日時を確認し、内容がよろしければ 下段にあります「利用規約に同意する」をご確認 の上、チェックを入れ「予約する」をクリックし てください。これで事前申込は完了です。

東京地方税理士会〇〇支部

予約を確定すると、STORES 予約の利用規約に同意したとみなします。キャンセル その他の販売条件は、特定商取引法に基づく表示をあわせてご確認ください。

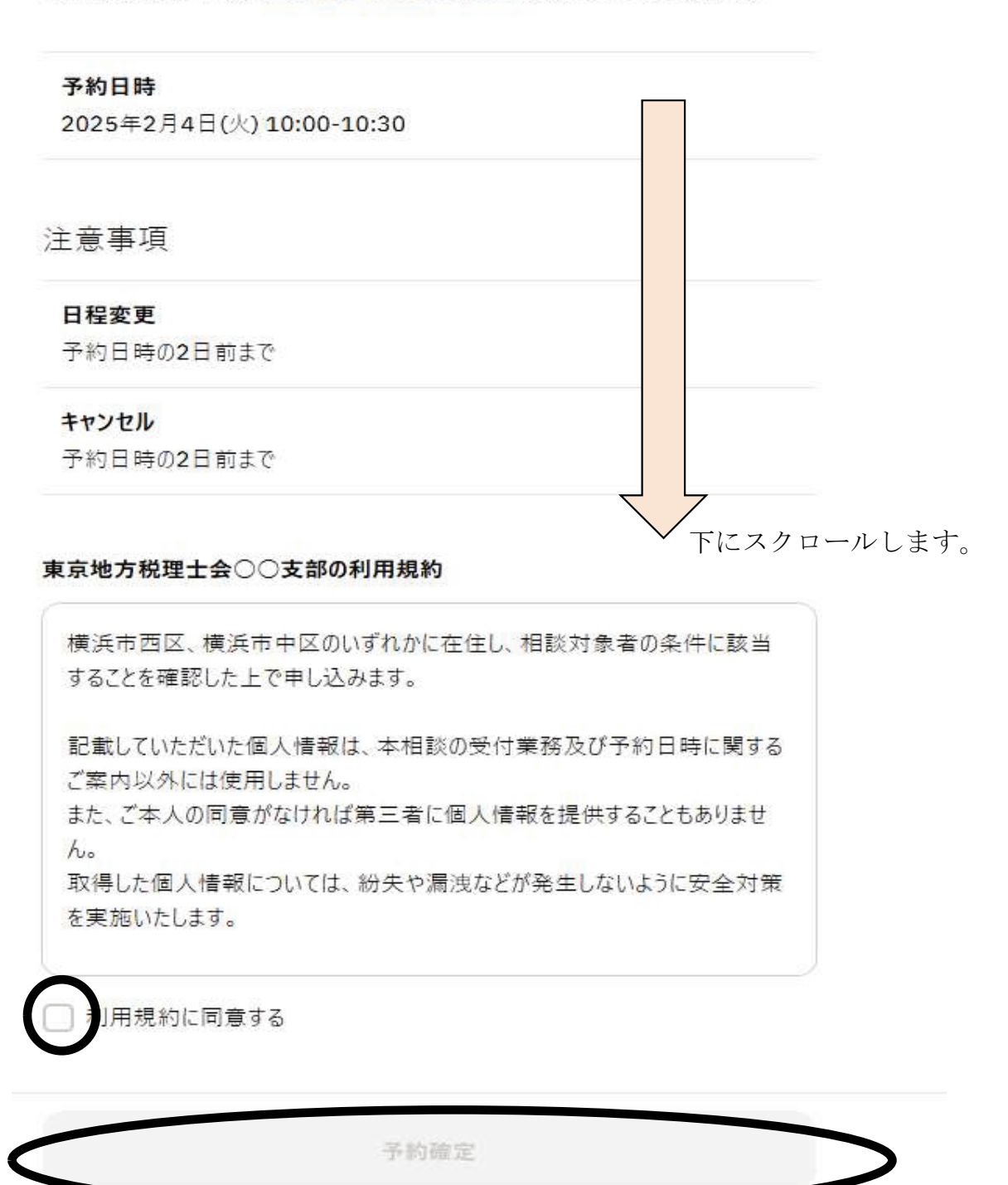

♥別用規約に同意する

予約確定

↑ ボタンが青色に表示され、「予約確定」をクリックすると予約完了です。

9 予約が完了するとこのような画面が表示され、ご入力 いただいたメールアドレスに予約内容が送信されます。

東京地方税理士会〇〇支部

# 予約が確定しました

【本会会場】【2月6日~9日はコチラから!】税理士会が行う「確定申告無料相談」(税理士記念日事業)(令和6年度)

2025/02/04(火) 10:00-10:30

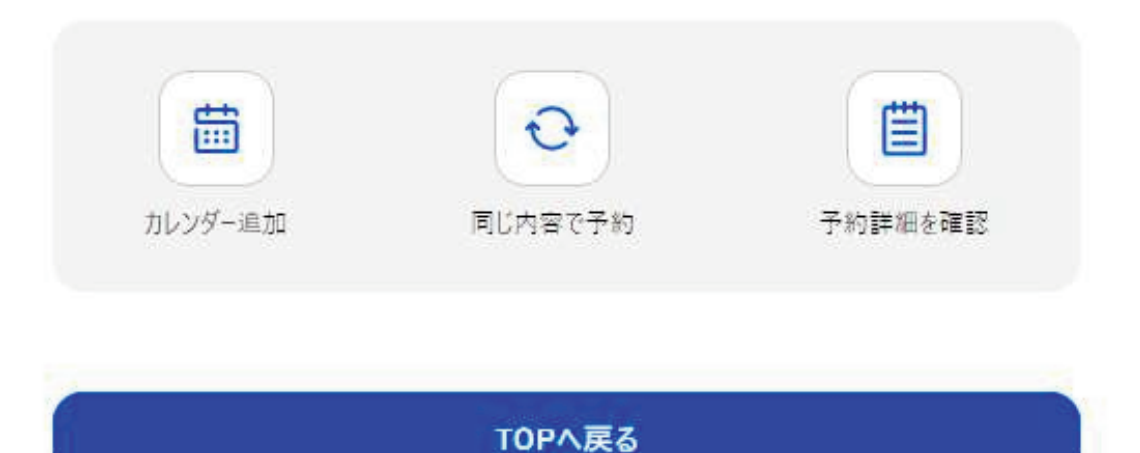

これで予約は完了です。

10 LINEアプリのトーク画面上にある、 「Service Messages」をタップします。

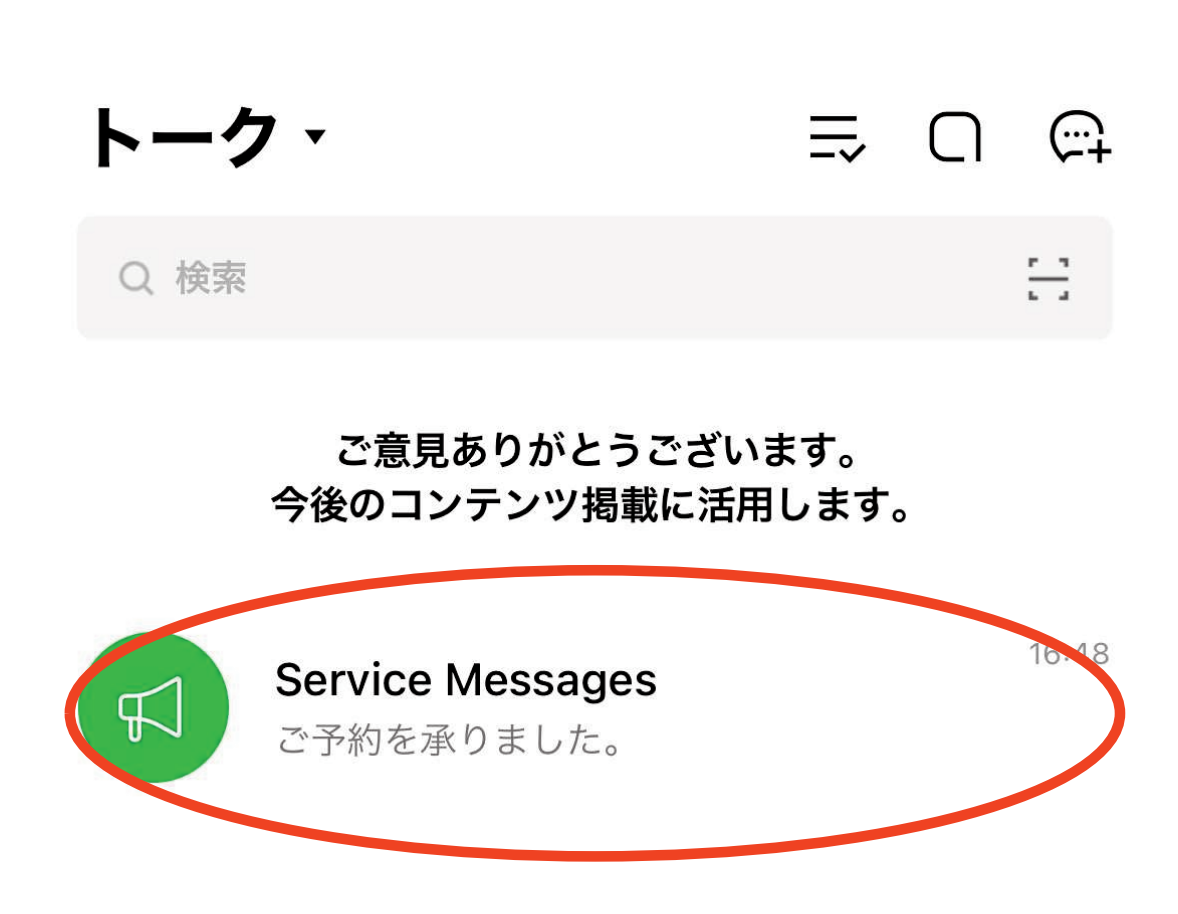

11 申込が完了しているメッセージをご確認いただ けます。

メッセージ中「詳細はこちら」をタップするこ とで予約内容の確認や日程変更、また予約をキャン セルする操作が可能です。

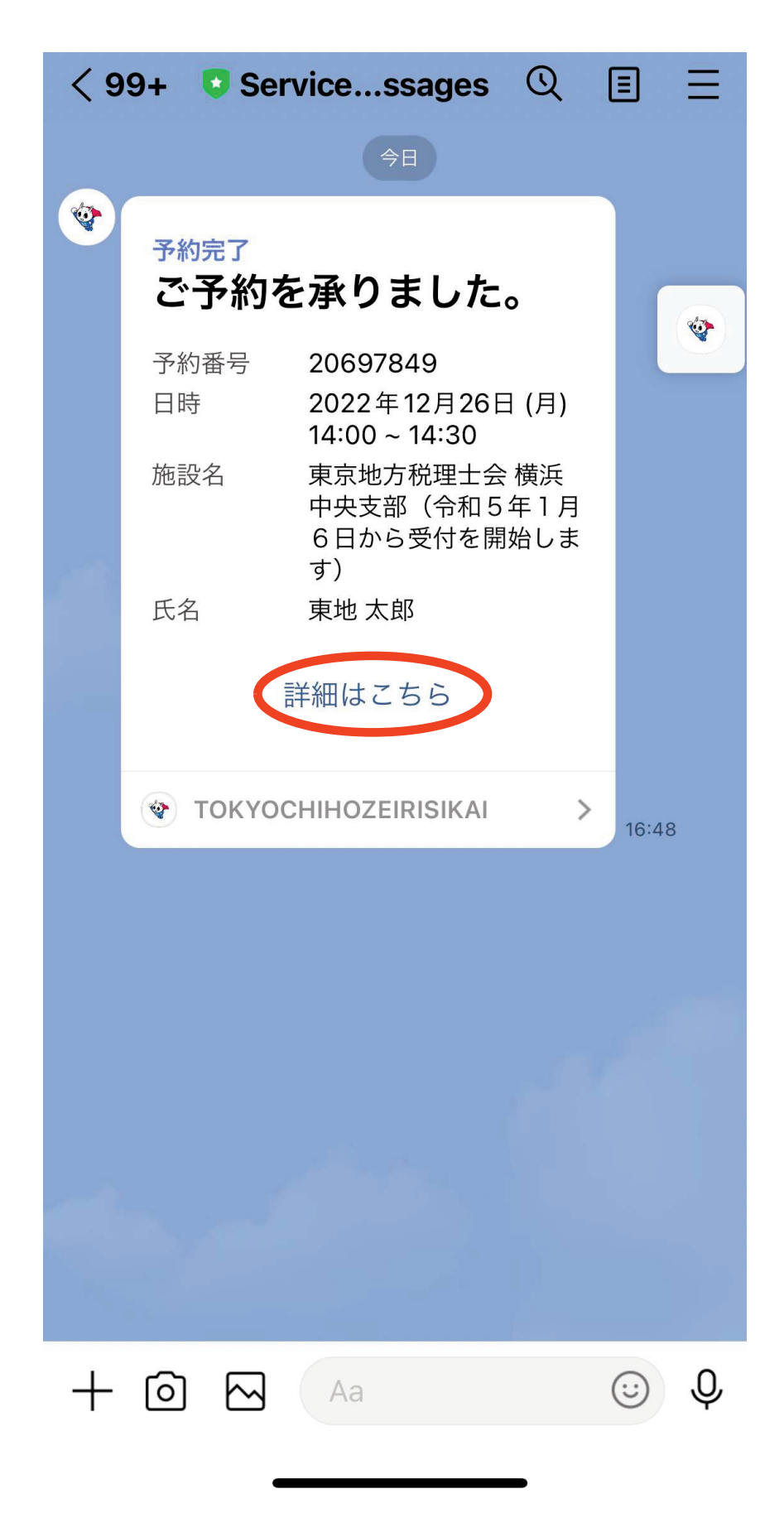

12 予約内容等ご確認いただけます。 なお、予約日時の変更及びキャンセルにつきましては、このページ最下段までスクロールし、 「日程を変更する」または「キャンセルする」を タップしてください。

予約内容の確認 | Coubic

 $\times$ 

https://coubic.com

Coubic by ⑤ STORES 予約

# 予約内容の確認

以下の内容でご予約を頂いております。予約日程や予 約人数を変更するには、「日程を変更する」もしくは 「日程・人数を変更する」を押してください。キャン セルする場合は、「キャンセルする」ボタンを押して ください。予約内容についてのお問い合わせは、提供 者までご連絡ください。

### 予約に関しての注意事項

日程変更 予約日時まで キャンセル 予約日時まで

予約番号

20697849

予約者の氏名

東地 太郎

ステータス

確定

### 予約内容

【本牧地区センター会場】 【1月31日から2月3

13 日程変更やキャンセルは最下段のボタンから 進んでください。

### 予約内容の確認 | Coubic

https://coubic.com

Х

# Coubic by G STORES 予約

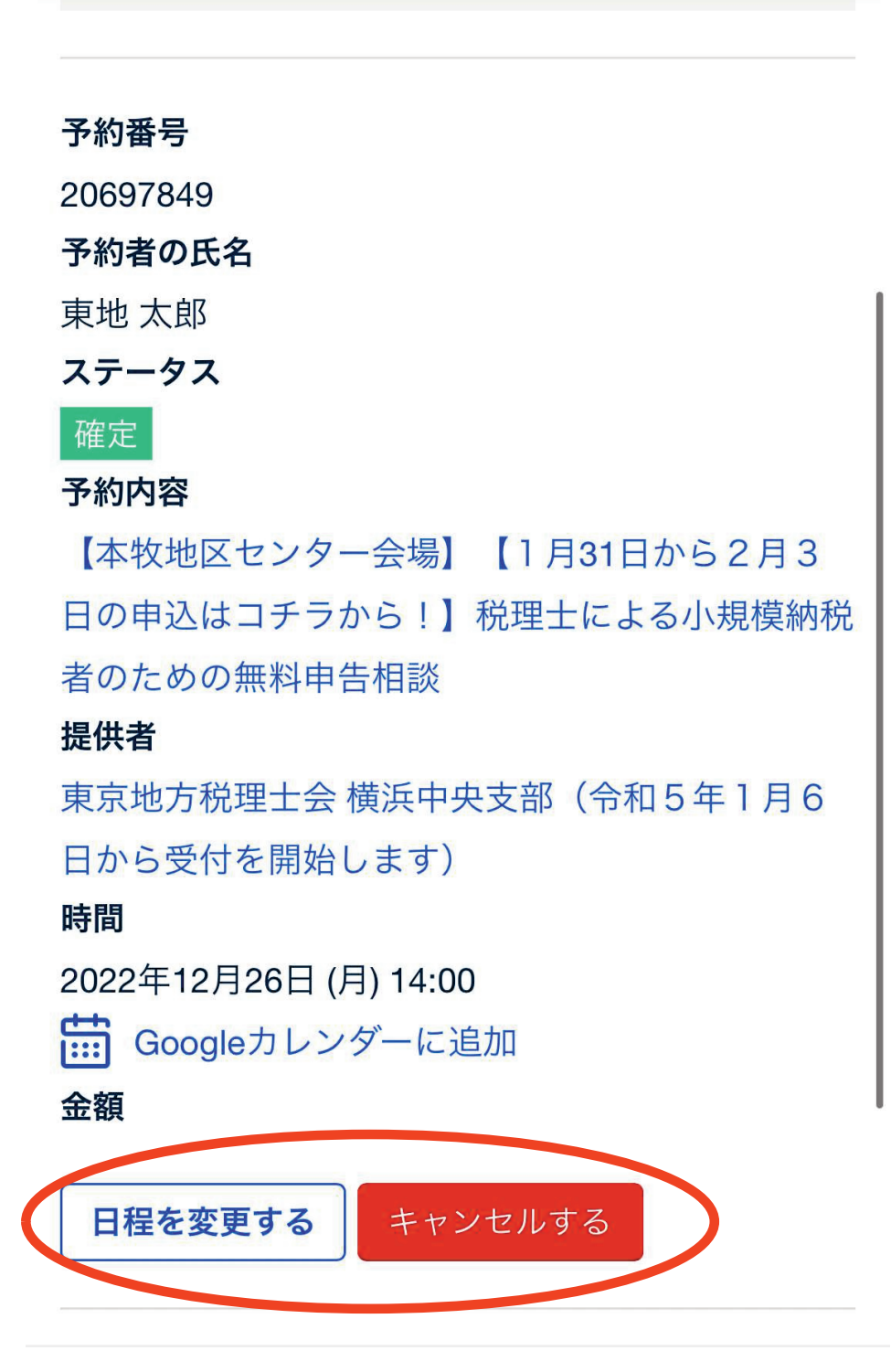

14 メール本文のURLから事前申込いただいた内容を ご確認いただけます。 また、事前申込の予約日時の変更やキャンセルに つきましては、送付されたメール本文にあるURLか ら行うことができます。

東地 太郎 様

下記の通り、サービスの予約を確定しました。

◆予約番号: 53291660

◆提供者:
 東京地方税理士会○○支部

◆予約日時:

2024年02月08日 (木) 10:00 ~ 10:30 (予約人数: 2) Googleカレンダーに追加

◆ご予約サービス:

【本会会場】【2月6日~9日はコチラから!】税理士会が行う「確定申告無料相談」(税理士記念日事業)(令和5年度) <u>https://coubic.com/tocbi242/2665522</u>

◆ご予約内容の詳細確認、キャンセル・変更はこちら:
 (予約人数: 2) <u>https://coubic.com/rv/bb234cf0804f77d1437ff1daa7c80f0f765a6c34e5b5b56580f445c238b/6f1</u>
 ※キャンセルポリシーによってはキャンセルできない場合があります。
 ◆ご予約先本
 ◆ご予約先本
 ◆ご予約先本
 ◆ご予約先本
 ◆このメー
 ◆このメー
 ・このメー
 ・この医メー
 ドレスは、配信専用です。このEメールアドレスに返信しないようお願いします。

こちらのURLから予約日時の変更・キャンセルが行えます。

- 15 予約日時の変更又はキャンセルのURLをクリック すると、以下の案内が表示されますので、申込時に 入力されたメールアドレスと予約番号を入力してく ださい。
  - ※ 予約番号は申込完了時に送付されたメール本文 に記載されています。

### 本人認証

本人確認のため、予約時に登録したメールアドレスとメールに記載され ている予約番号を入力してください。

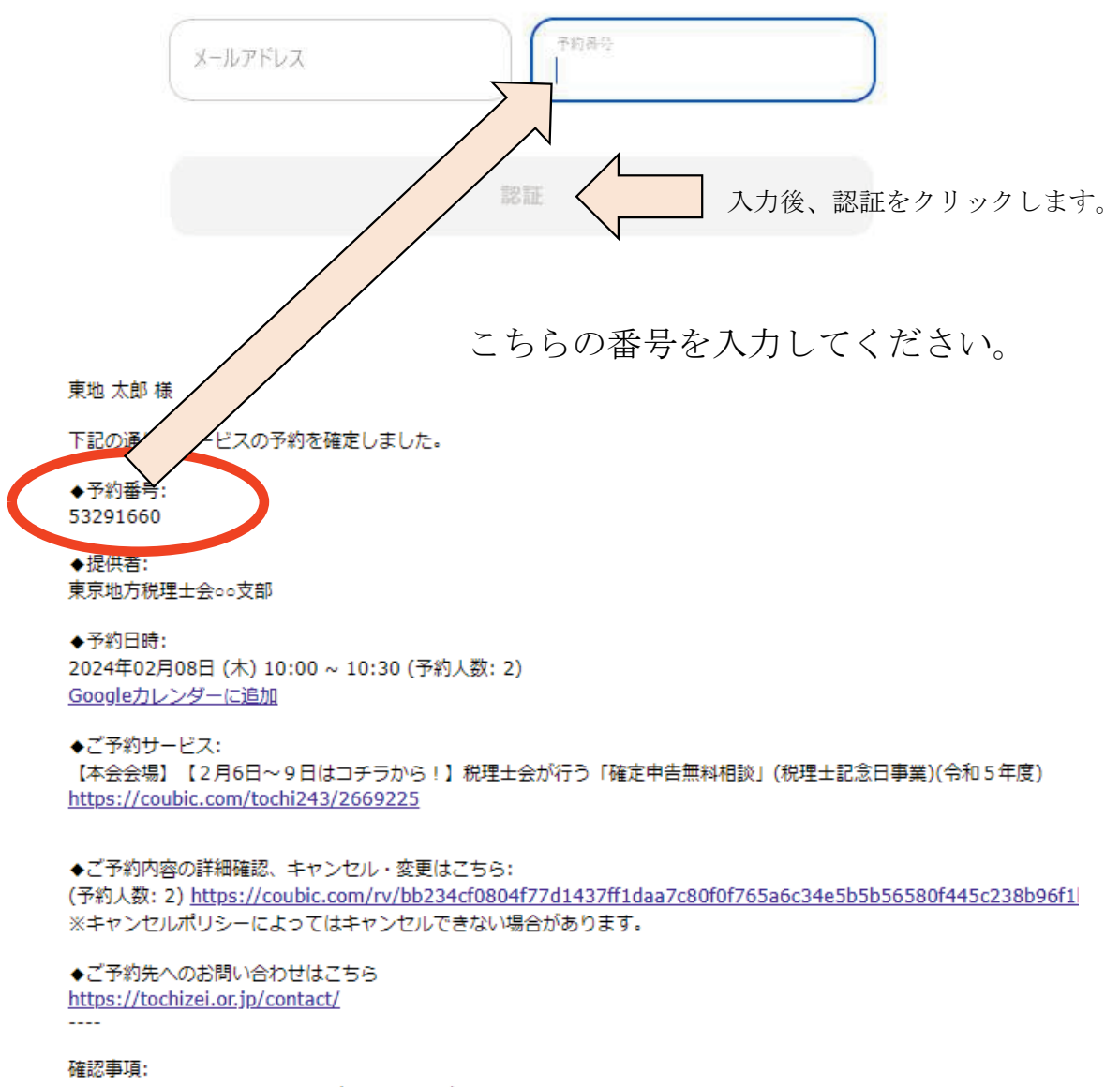

- ・このメールは、STORES 予約 によって配信されています。
- ・このEメールアドレスは、配信専用です。このEメールアドレスに返信しないようお願いします。

16 予約日時の変更・キャンセルのURLをクリックす ると、以下の案内が表示されますので、「日程を変 更する」または「キャンセルする」をクリックして 進めてください。

### 予約内容の確認

以下の内容でご予約を頂いております。予約日程や予約人数を変更するには、「日程を変更する」もしくは「日程・人数を変更する」を押してください。キャンセルする場合は、「キャンセルする」ボタンを押してください。予約内容に ついてのお問い合わせは、提供者までご連絡ください。

| 予約に関しての注      | 意事項                                                          |
|---------------|--------------------------------------------------------------|
| 日程変更<br>キャンセル | 予約日時の2日前まで<br>予約日時の2日前まで                                     |
|               | 日程・人数を変更するキャンセルする                                            |
| 予約番号          | 53291660                                                     |
| 予約者の氏名        | 東地 太郎                                                        |
| ステータス         | 確定                                                           |
| 予約内容          | 【本会会場】【2月6日~9日はコチラから!】税理士会が行う「確定申告無料相談」(税<br>理士記念日事業)(令和5年度) |
| 提供者           | 東京地方税理士会○○支部                                                 |
| 時間            | 2024年02月08日 (木) 10:00                                        |
| 予約人数          | 2                                                            |
| 金額            |                                                              |
| アンケート         | Q. お名前には申告する方のお名前を記入しましたか?                                   |
|               | A. (du)                                                      |
|               | Q. お住まいの地区をチェックしてください。                                       |